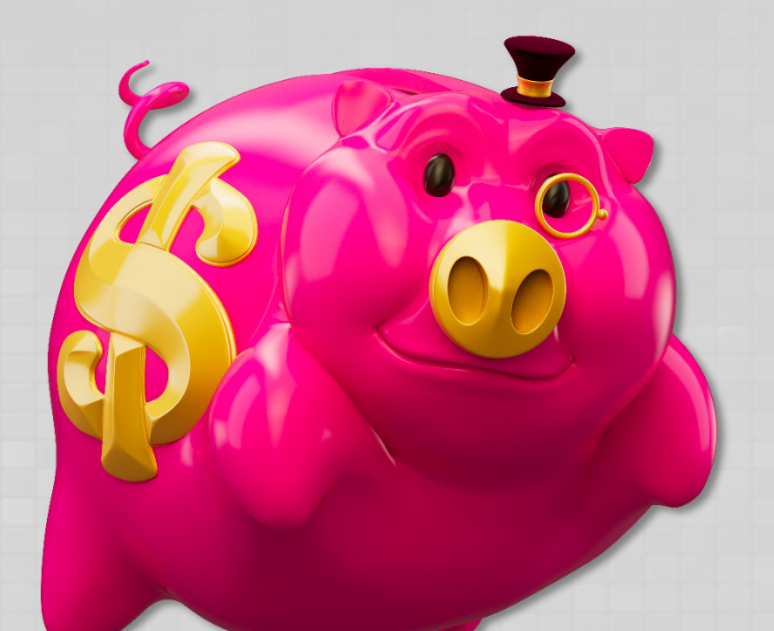

SIA VI

BANK, NIBOW 081 9840 200 1500M 38116 04 8 101

C

# **STORM G A M E S** Bill Acceptor Settings

<sup>(</sup>orimero<sup>®</sup>

Revision: 1.0 Date: 4.15.25

## STORM - Bill Acceptor Settings

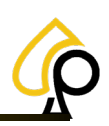

#### Table of Contents

| PA7, TAO and Apex Pulse Connector Diagram      | 3  |
|------------------------------------------------|----|
| Pyramid Apex 7600 Serial on HD                 | 4  |
| Print Instructions                             | 6  |
| Configuration Cards                            | 7  |
| ICT PA7 and TAO Dip Switch Settings for Serial | 8  |
| ICT PA7 Dipswitch and Menu Settings            | 8  |
| PA7 Internal / External Dip Switch Settings    | 8  |
| Serial Cable and Power Connections             | 9  |
| PA7 Menu Settings                              | 10 |
| ICT TAO Dipswitch Settings                     | 12 |
| TAO Internal / External Dip Switch Settings    | 12 |
| Serial Cable and Power Connections             | 14 |
| TAO Menu Settings                              | 15 |

#### Disclaimer

The information contained in this instruction manual is for information purposes only. Primero Games, LLC ("Primero") is not responsible for any errors or omissions, or for the results obtained, from the use of this information. All information in this instruction manual is presented "as is" with no guaranty of completeness, accuracy, or for the results obtained from its use. This instruction manual is not intended to be a safety guide. You must take all safety precautions that you believe are necessary. Your use of this information is at your own risk. This instruction manual is not a product warranty. PRIMERO MAKES NO EXPRESS OR IMPLIED WARRANTY AND DISCLAIMS ALL OTHER WARRANTIES WITH RESPECT TO THE INFORMATION CONTAINED HEREIN.

| Version | Author / Contributors                                                                                                    | Date    | Changes / Comments |
|---------|----------------------------------------------------------------------------------------------------|---------|--------------------|
| 1.0     | Shawn Lucci – Technical Writer<br>Darren Breese – Director of Business Development<br>Chris Ward – Technical Services Supervisor | 4.15.25 | Original Document  |

#### Symbols Used in This Guide

Indicates a **Warning** in which the Operator should pay close attention as an error may occur, damage to the machine, software or injury to the Operator may also occur.

Indicates a **Note** or tip that the Operator should be aware of or may be helpful during the set up.

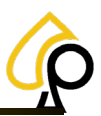

### PA7, TAO and Apex Pulse Connector Diagram

This diagram shows the wiring setup for the 9-Pin Connector when using PA7, TAO and Apex Pulse Bill Acceptors.

**Note:** No settings in the Operator Menu need to be changed.

| PIN | Connector Function                                       |
|-----|----------------------------------------------------------|
| 1   | (No Connection)                                          |
| 2   | (No Connection)                                          |
| 3   | (No Connection)                                          |
| 4   | 120 VAC Hot Power (Not used for +12 VDC Model)           |
| 5   | (No Connection )                                         |
| 6   | 120 VAC Neutral Power (24 VAC Neutral for +12 VDC Model) |
| 7   | Bill Acceptor Relay Contact – Coin In (Normally Open)    |
| · · | (Connects to 18 Solder on Harness)                       |
| R   | Bill Acceptor Relay Contact (Ground)                     |
| 0   | (Connects to either PIN 36 on Harness)                   |
| 9   | (No Connection)                                          |
|     | Greyed Out = Not Used                                    |

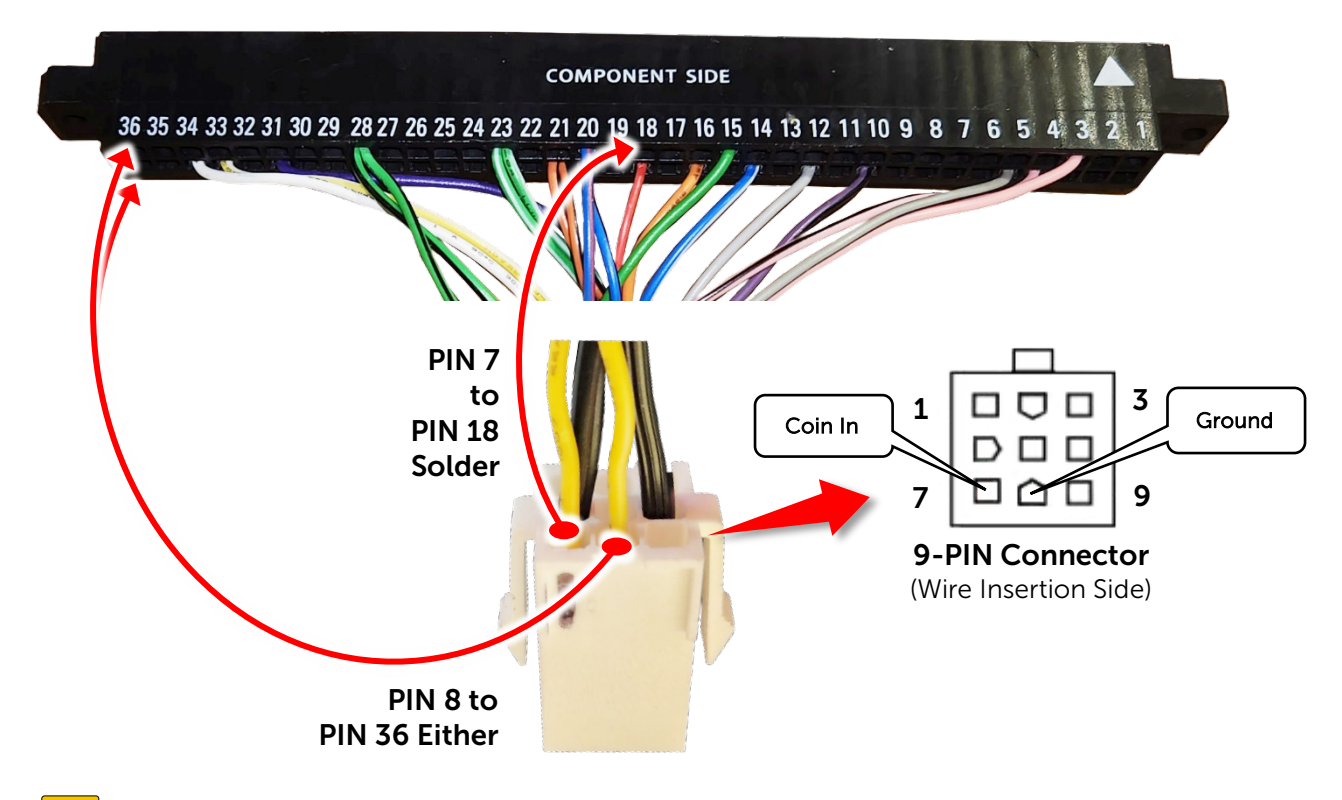

**Note:** Wire colors may differ depending on the cabinet or game machine.

IJ

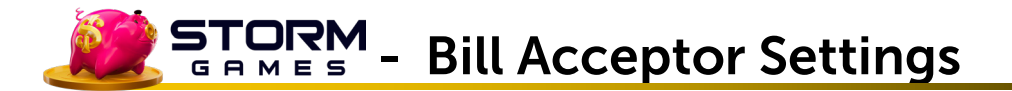

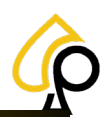

#### Pyramid Apex 7600 Serial on HD

- 1. Print the Configuration Cards below.
- 2. Carefully Cut out the appropriate Configuration Card, being careful to cut straight lines and along the black frame of the card.

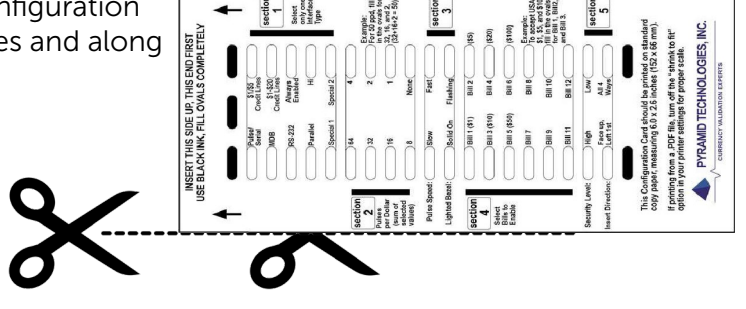

 Make sure all Dip Switch positions are set to Off. (If not, power off the Bill Acceptor and set all the Dip Switches to the Off position and Power the Bill Acceptor back On.)

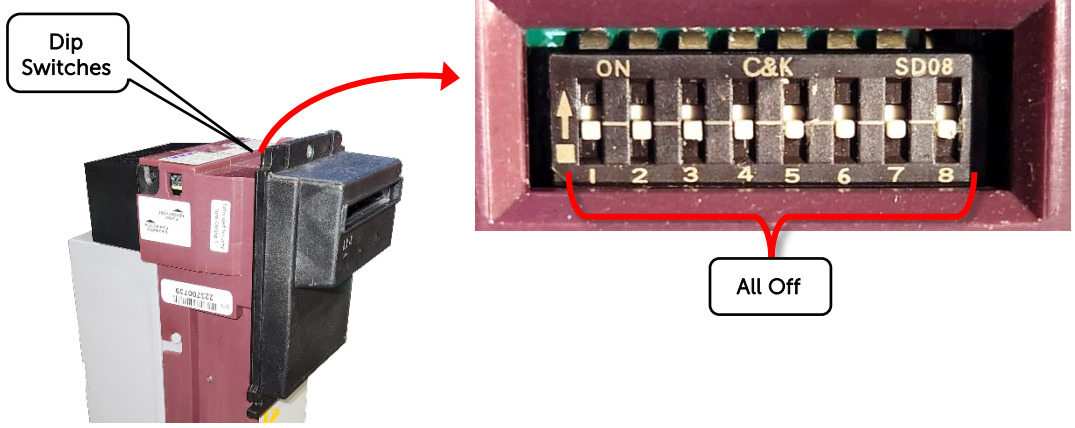

4. Press and hold the Diagnostic Pushbutton located at the left rear of the Bill Acceptor for at least ten 10 seconds, then release. The bezel lighting on the front of the validator will flash ten 10 times.

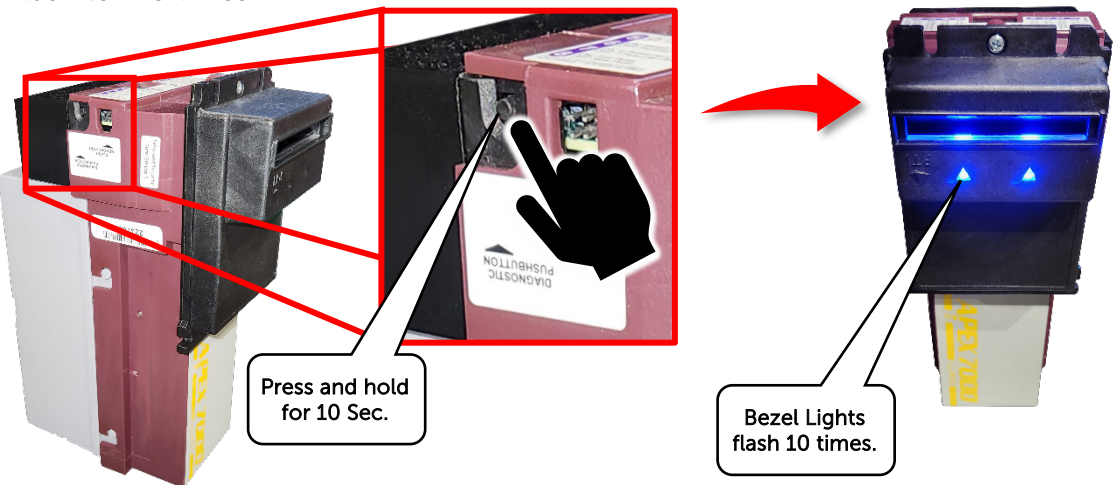

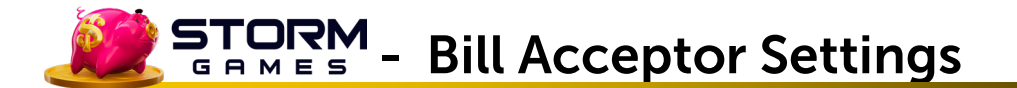

5. Insert the appropriate Configuration Card into the validator, arrows first, printed side face up. The validator will hold the Configuration Card for a second or two and then feed it back out again.

6. The bezel lights should flash rapidly, indicating the validator has read the Configuration Card correctly. The configuration is now in permanent memory in the Bill Acceptor which should now reset itself by doing a stacker cycle.

**Warning:** If the Bill Acceptor has not read the Configuration Card correctly, it will quickly reject the card and / or the bezel lights will flash slowly. Should this occur, check to make sure the Configuration Card was printed correctly, clearly and in the correct size. Also, make sure the card was cut out correctly with straight lines and is the proper width in line with an actual bill.

**Note:** The Bill Acceptor will stay in the Configuration Mode until it has correctly read a Configuration Card or powered off.

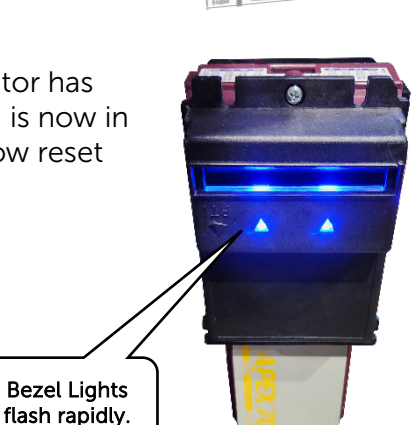

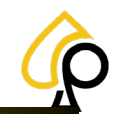

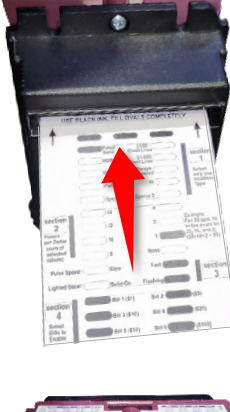

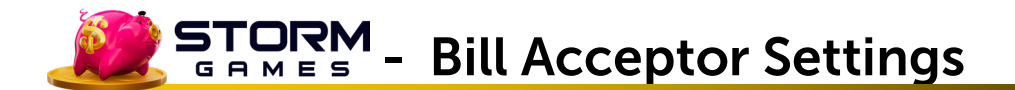

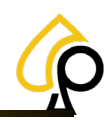

#### **Print Instructions**

It is critical that the Configuration Cards print in the correct size for the Bill Acceptor to read them precisely. Print on 8.5 x 11-inch paper. The Configuration Card should be the same width as a standard Bill. Be sure to print only the Configuration Cards page and set the Page Sizinf and Handling to Actual size. Once printed, carefully cut out the appropriate card along the black outline. Cards may be printed in Black and White.

Pages to Print = Current Page Sizing & Handling = Actual size Paper Size =  $8.5 \times 11$  inches

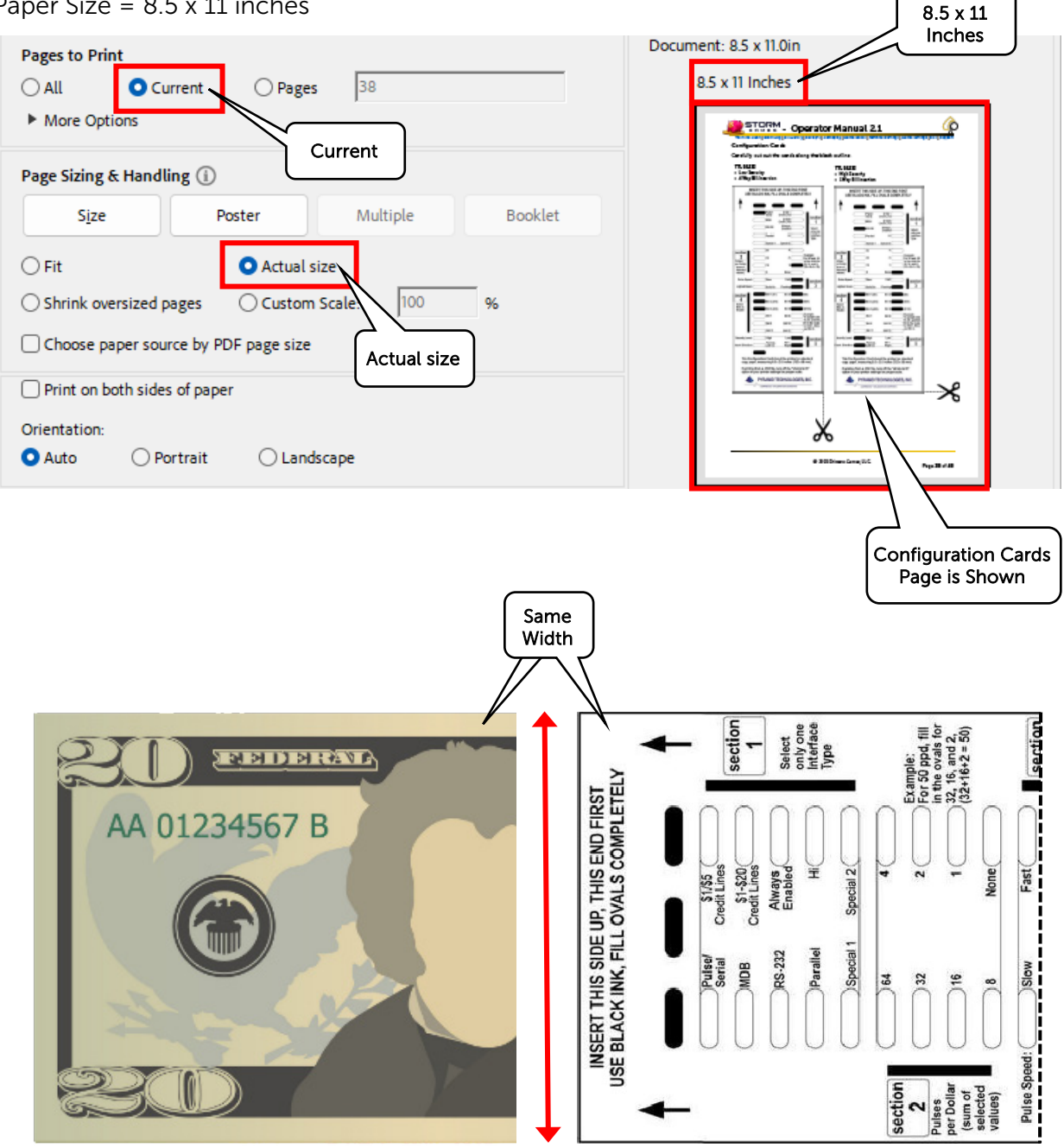

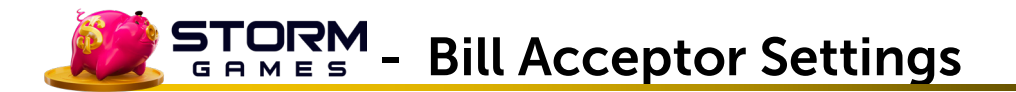

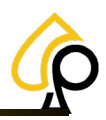

#### **Configuration Cards**

Carefully cut out the cards along the black outline.

#### TTL RS232

- Low Security
- 4 Way Bill Insertion

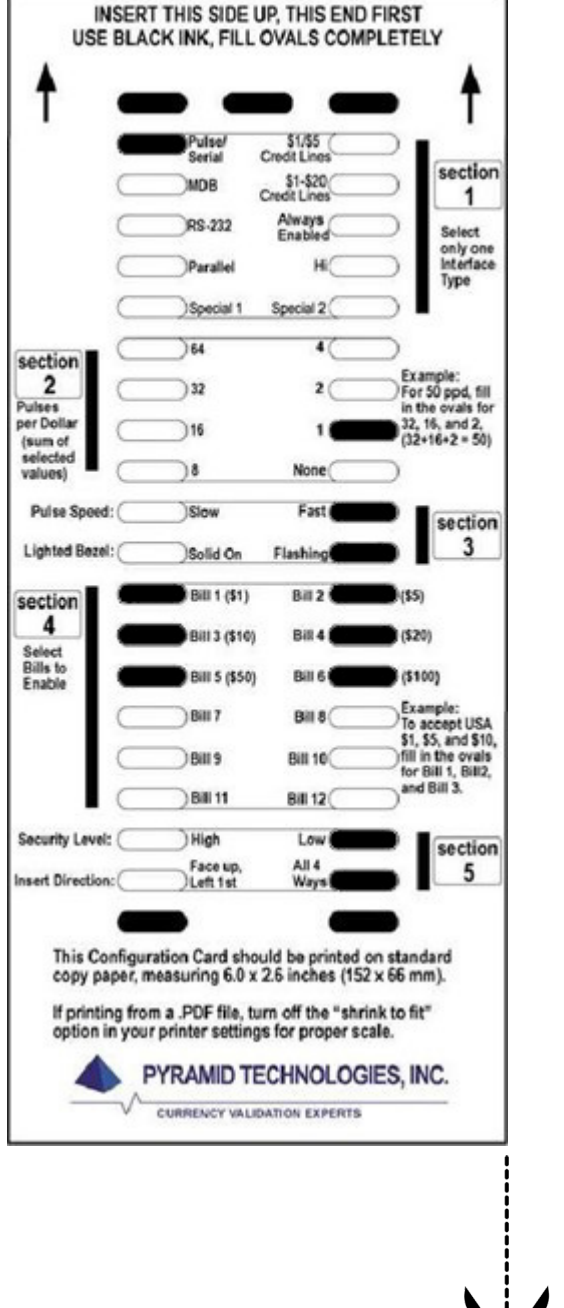

- TTL RS232
- High Security
- 1 Way Bill Insertion

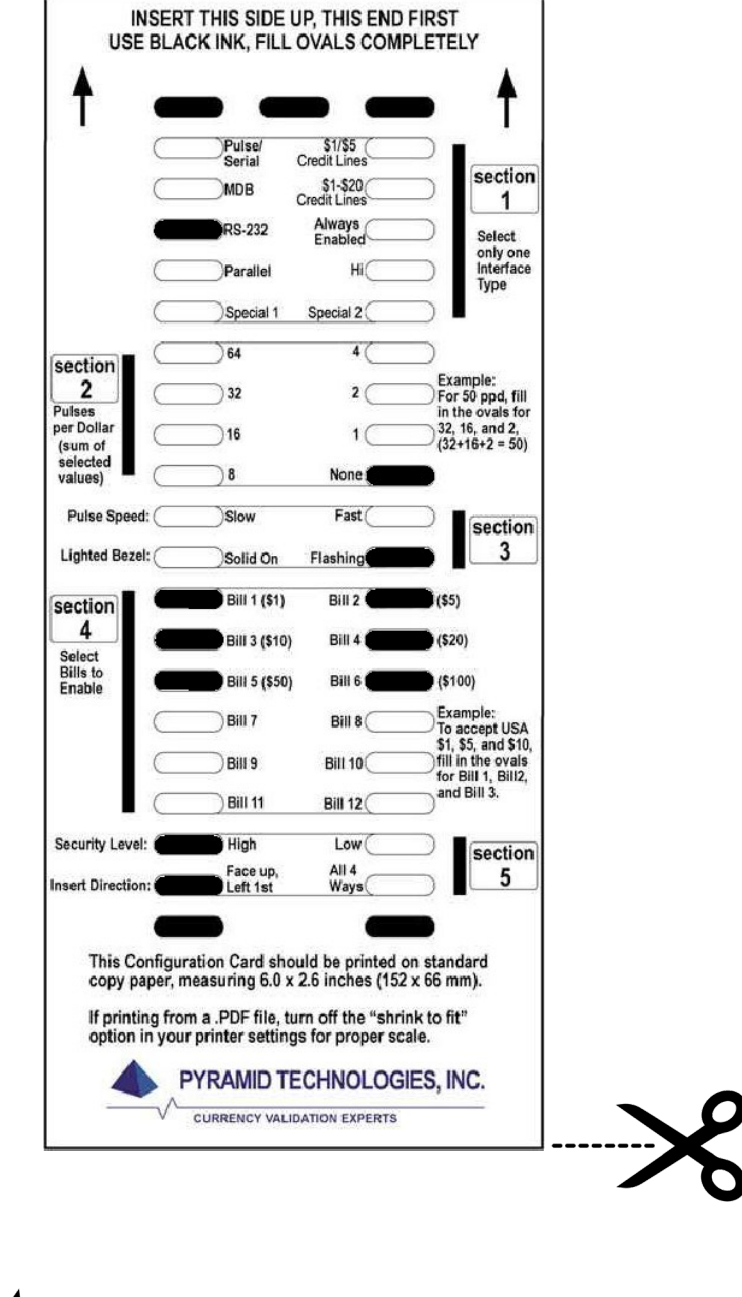

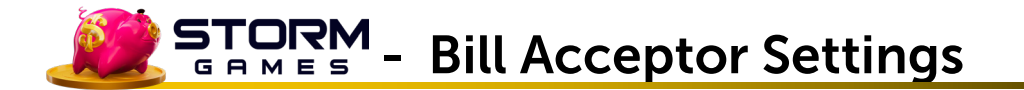

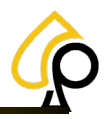

#### ICT PA7 and TAO Dip Switch Settings for Serial

Both PA7 and TAO Bill Acceptors have been tested for the WEL-RV706 Serial Cable only.

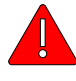

**Warning:** Power Off the Cabinet or Game Machine prior to making any changes to the Bill Acceptor Dip Switches or Cables.

#### **ICT PA7 Dipswitch and Menu Settings**

There are two sets of dip switches, internal and external, that need to be addressed for Serial Cables to function as well as the Bill Acceptor settings in the Operator Menu.

#### PA7 Internal / External Dip Switch Settings

1. Remove the PCB Cover.

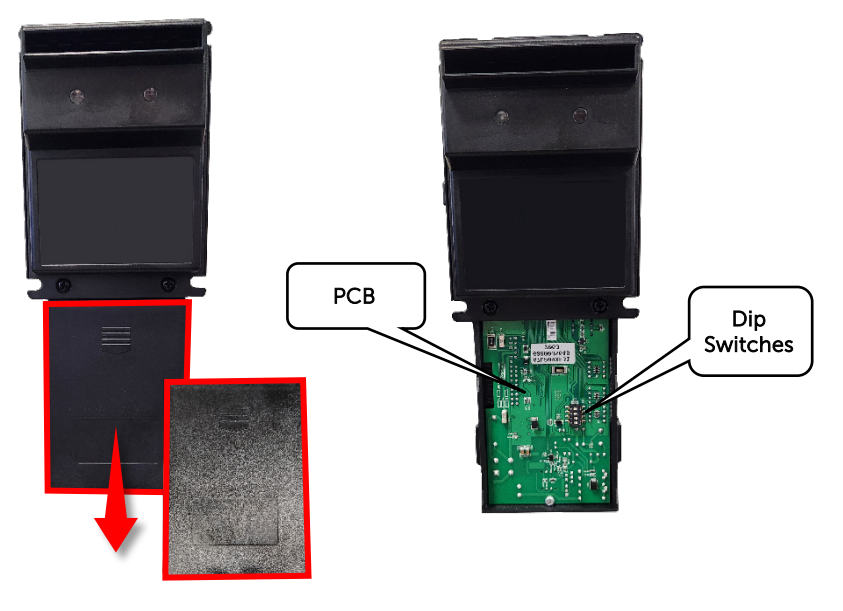

2. Set the Dip Switches to the settings below.

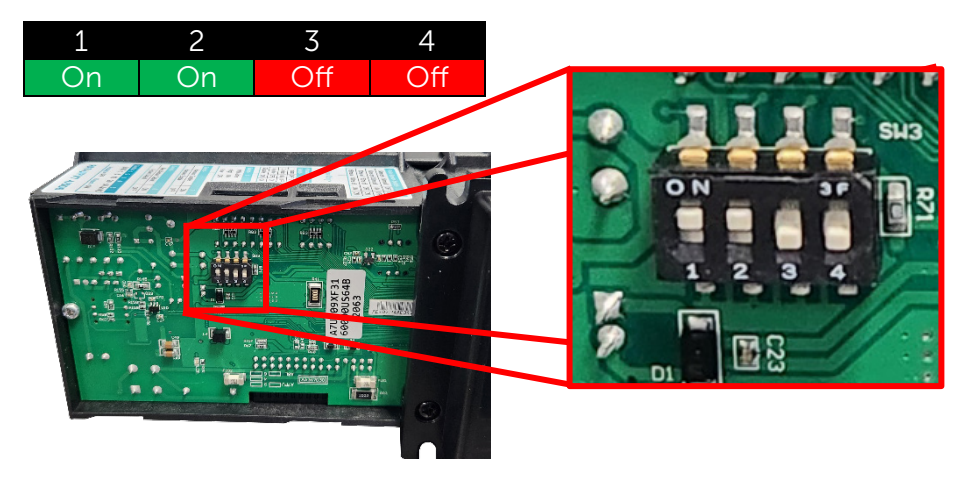

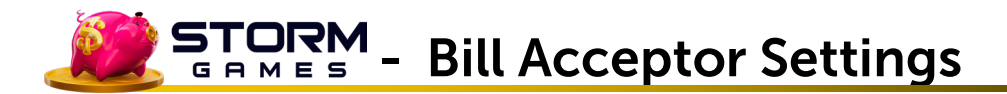

3. Replace the PCB Cover.

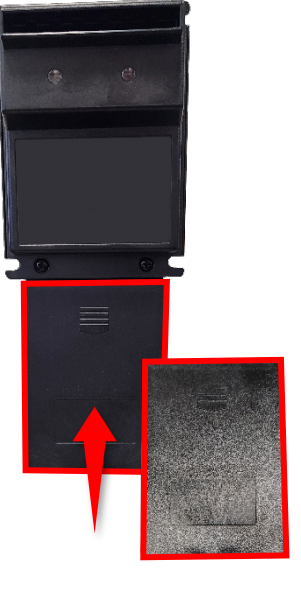

4. External Dip Switches should all be set to Off.

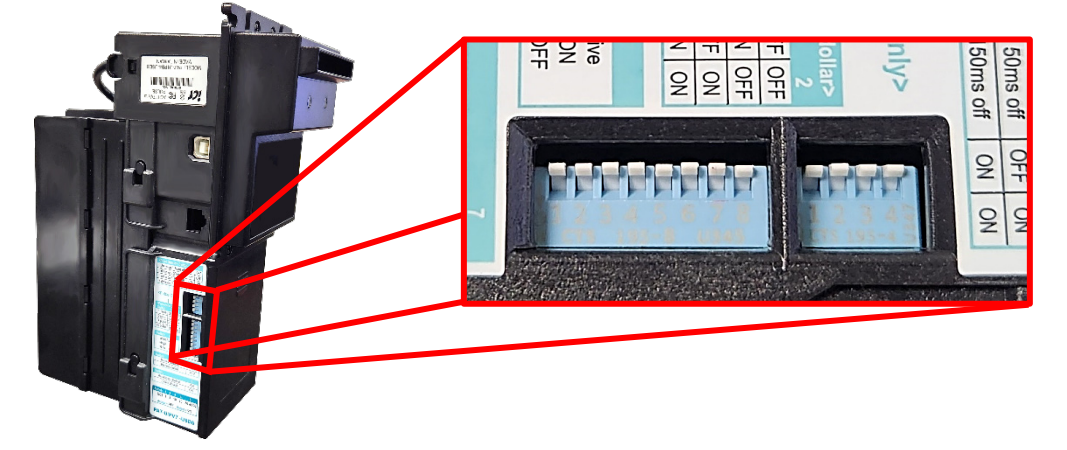

#### Serial Cable and Power Connections

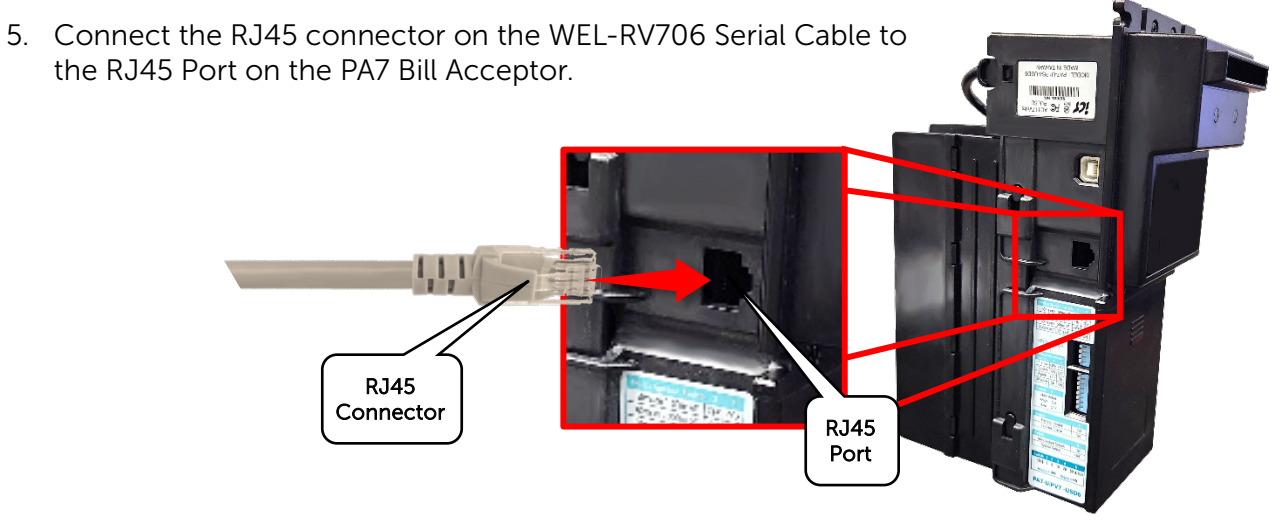

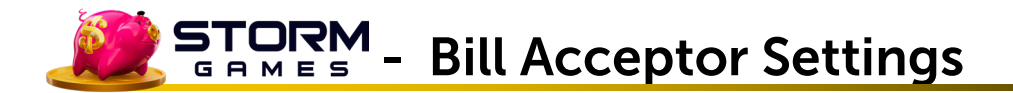

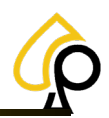

6. Connect the DB9 on the WEL-RV706 Serial Cable to COM 1 on the Board.

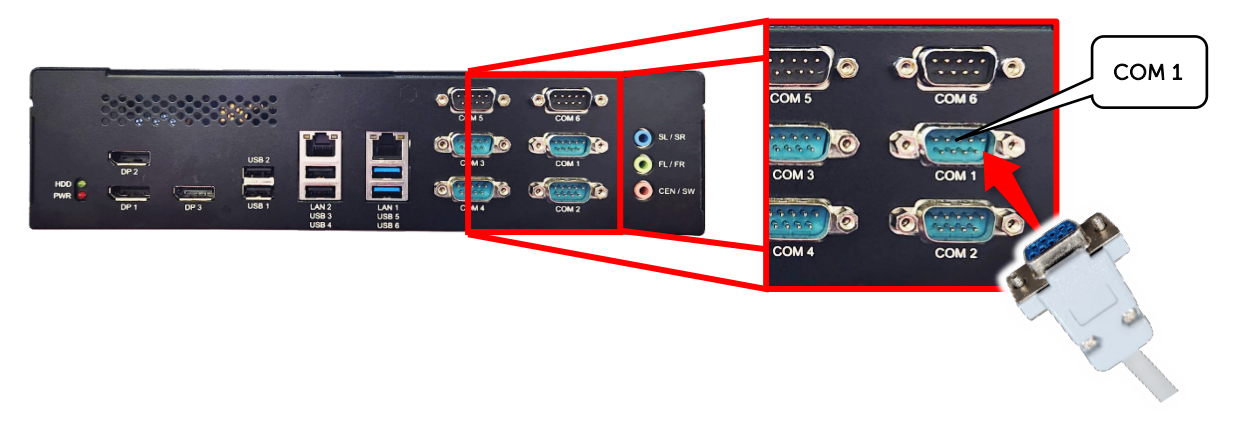

7. Connect the PA7 Power cable to the VAC Power Source inside the Cabinet or Game Machine.

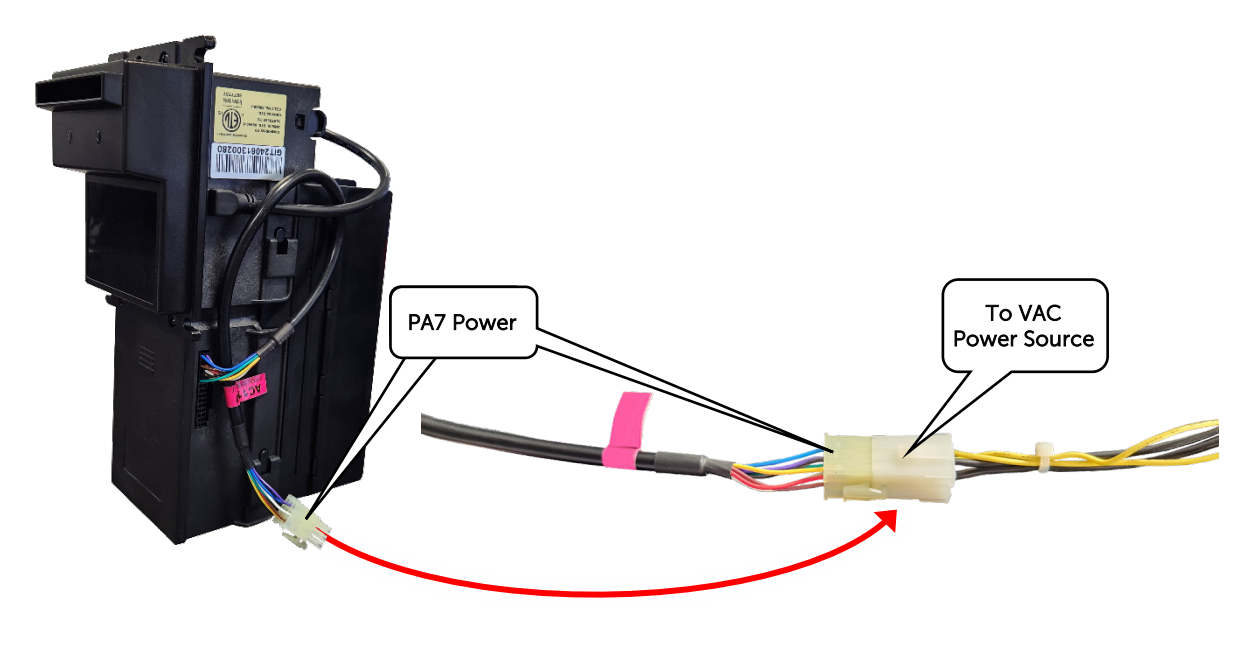

#### PA7 Menu Settings

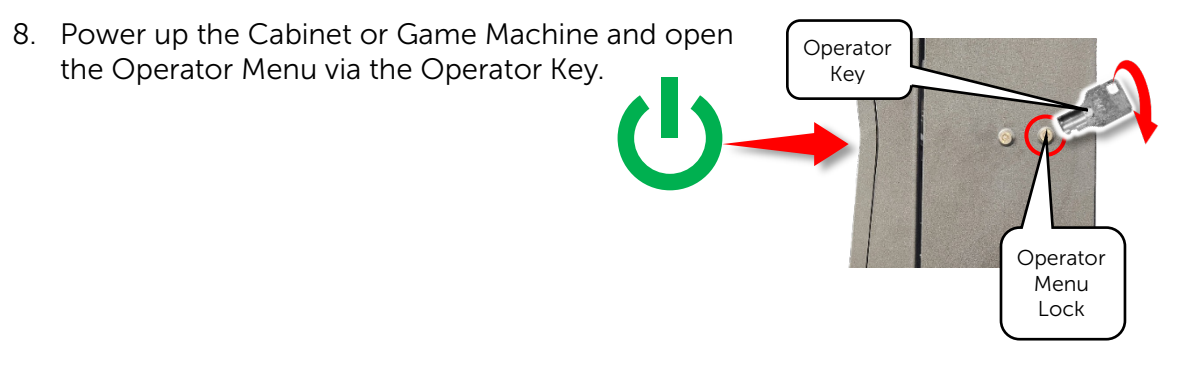

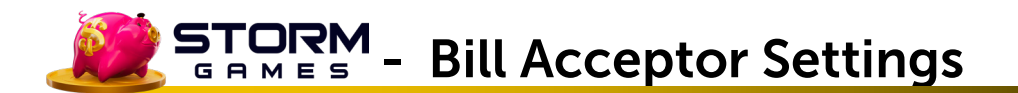

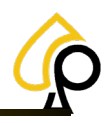

9. In the Operator Menu, Navigate to the Terminal Settings.

| Main M            | lenu            |                |           |                       |                     |
|-------------------|-----------------|----------------|-----------|-----------------------|---------------------|
|                   |                 |                | Termiı    | nal Settings          |                     |
| Terminal Audit    | Event Log       | Location Name  |           | Ticket Interval       | 1 5                 |
|                   |                 | Street Address |           | Minimum Ticket        | 1 •                 |
| Bill History      | Receipt History | City           |           | Special Win (\$)      | 50000               |
| Gameplay Stats    | Game Recall     | State          |           | Pin Code              | 1234                |
|                   |                 | Zip            |           | Alarm                 | ON OFF              |
| Terminal Settings | Ga Settings     | ·              |           |                       |                     |
|                   |                 | Volume         | 30        | Calibrate Touchscreen | Select Manufacturer |
|                   | Support Tools   | Printer Type   | Phoenix - | Bill Acceptor Type    | ID003               |
|                   |                 | Printer Port   | COM1 ·    | Bill Acceptor Port    | COM4 · INITIALIZE   |

10. From the Bill Acceptor Type dropdown, Select ICT.

| Bill Acceptor Type | ICT -       |
|--------------------|-------------|
|                    | None        |
|                    | ID003       |
|                    | PyramidApex |
|                    | ICT         |
|                    | Mei         |
|                    | MeiSerial   |
|                    |             |

11. From the Bill Acceptor Port dropdown, Select COM 1 and Tap Initialize.

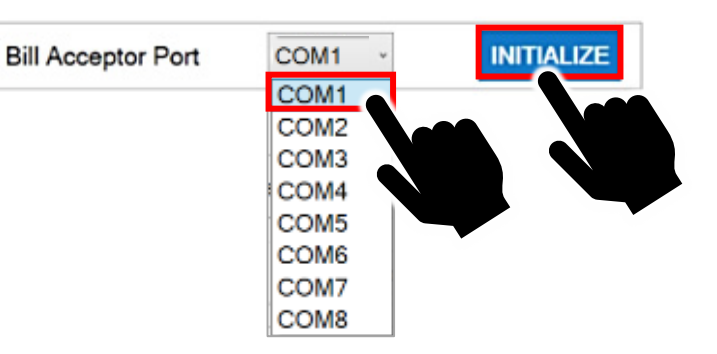

12. Insert Bills to Test the Bill Acceptor.

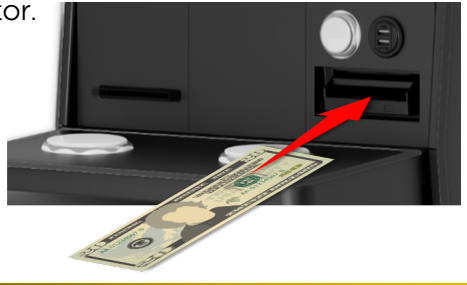

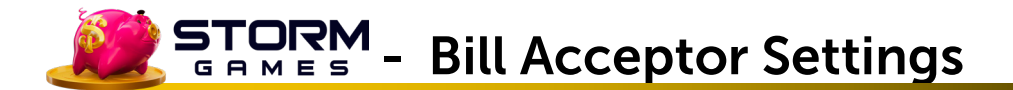

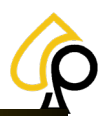

#### ICT TAO Dipswitch Settings

There are two sets of dip switches, internal and external, that need to be addressed for Serial Cables to function as well as the Bill Acceptor settings in the Operator Menu.

#### TAO Internal / External Dip Switch Settings

1. Remove the PCB Cover.

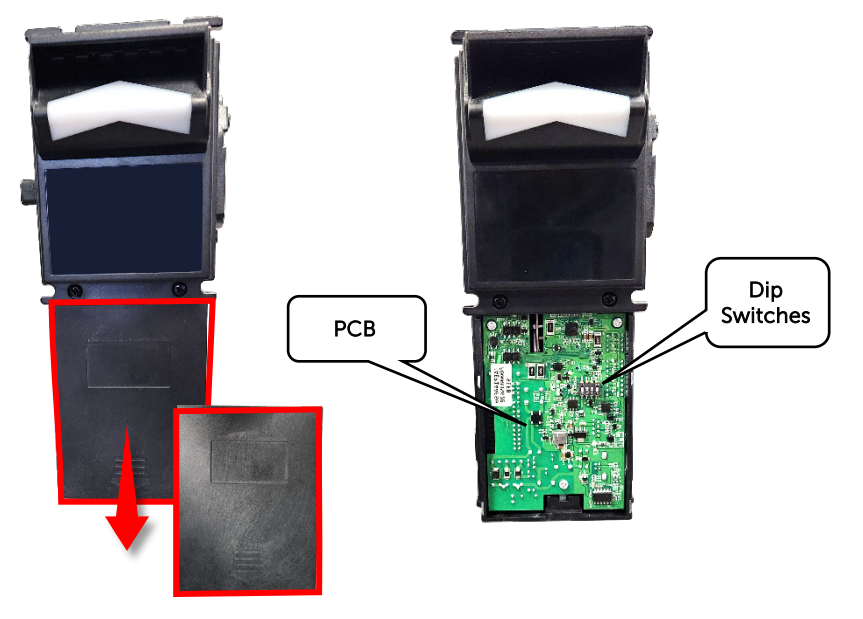

2. Set the Dip Switches to the following settings. For more Dip Switch Settings see the chart below.

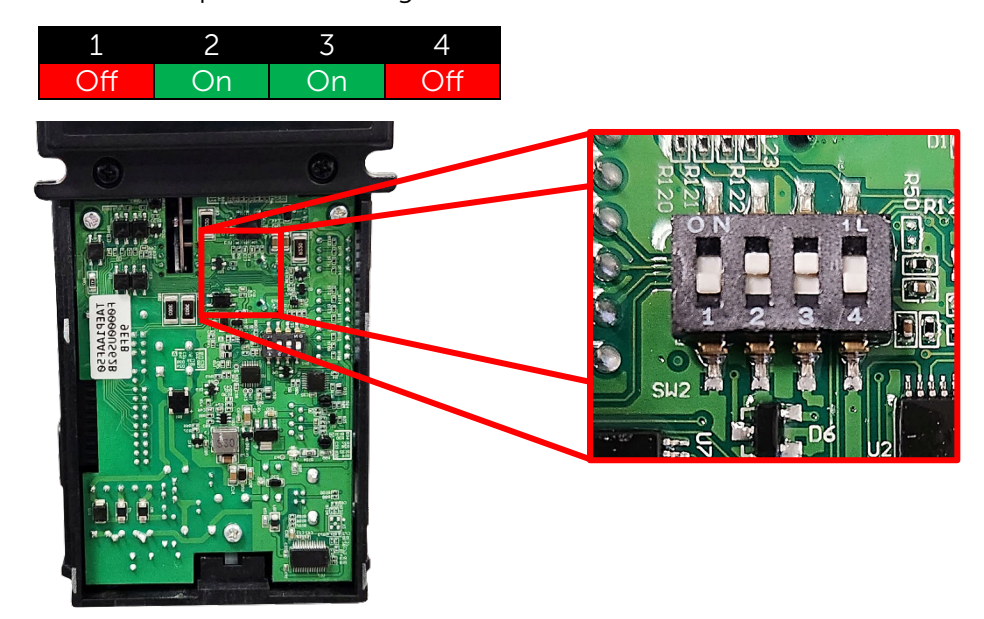

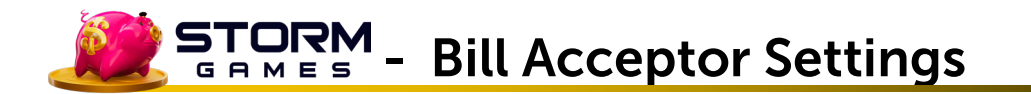

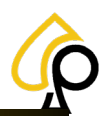

| Main 4 Bit Dip Switch Settings |     |    |     |     |  |  |
|--------------------------------|-----|----|-----|-----|--|--|
| Function                       | 1   | 2  | 3   | 4   |  |  |
| Credit-Pulse Normal HIGH*      | On  |    |     |     |  |  |
| ICT Mode                       | Off | On | On  | Off |  |  |
| PULSE Mode                     |     | On | Off |     |  |  |
| * Not Used in ICT Mode         |     |    |     |     |  |  |

3. Replace the PCB Cover.

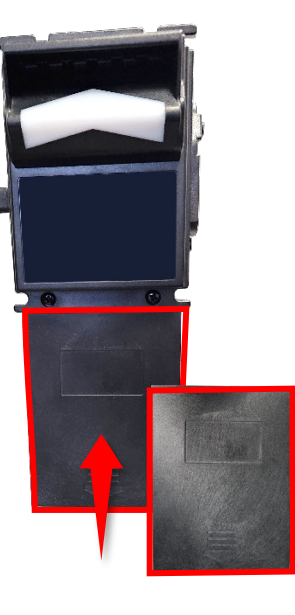

4. External Dip Switches are set to Off by default. The charts below show the Dip Switch positions for various Bill Acceptor settings.

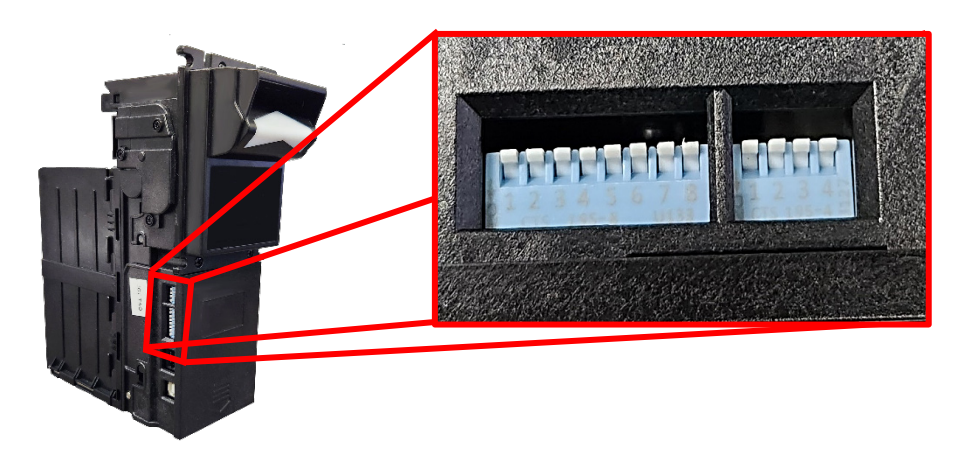

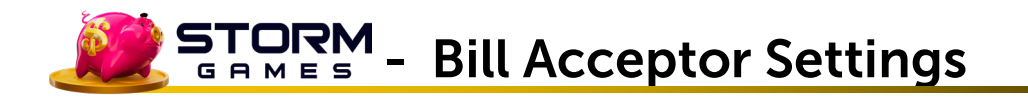

| Main 8 Bit Dip Switch Settings |                      |        |          |          |      |     |     |     |     |
|--------------------------------|----------------------|--------|----------|----------|------|-----|-----|-----|-----|
|                                | Function             | 1      | 2        | 3        | 4    | 5   | 6   | 7   | 8   |
|                                | Reject \$1           | On     |          |          |      |     |     |     |     |
|                                | Accept \$1           | Off    |          |          |      |     |     |     |     |
|                                | Reject \$5           |        | On       |          |      |     |     |     |     |
|                                | Accept \$5           |        | Off      |          |      |     |     |     |     |
| Settings Based                 | Reject \$10          |        |          | On       |      |     |     |     |     |
|                                | Accept \$10          |        |          | Off      |      |     |     |     |     |
| Requirements                   | Reject \$20          |        |          |          | On   |     |     |     |     |
|                                | Accept \$20          |        |          |          | Off  |     |     |     |     |
|                                | Reject \$50 & \$100  |        |          |          |      | On  |     |     |     |
|                                | Accept \$50 & \$100  |        |          |          |      | Off |     |     |     |
|                                | Reserved             |        |          |          |      |     | Off |     |     |
|                                | Harness Disable*     |        |          |          |      |     |     | On  |     |
|                                | Harness Enable       |        |          |          |      |     |     | Off |     |
|                                | Inhibit Low Activity |        |          |          |      |     |     |     | Off |
| Note: All currency             | in US Dollars *Only  | On whe | n connec | ted by P | ilse |     |     |     |     |

| Main 4 Bit Dip Switch Settings                |     |     |     |     |  |
|-----------------------------------------------|-----|-----|-----|-----|--|
| Function                                      | 1   | 2   | 3   | 4   |  |
| 1 Pulse / \$1                                 | Off | Off |     |     |  |
| Interface Timing Conversion 50ms on/ 50ms off |     |     | Off | Off |  |
| Note: All currency in US Dollars              |     |     |     |     |  |

#### Serial Cable and Power Connections

5. Connect the RJ45 connector on the WEL-RV706 Serial Cable to the RJ45 Port on the TAO Bill Acceptor.

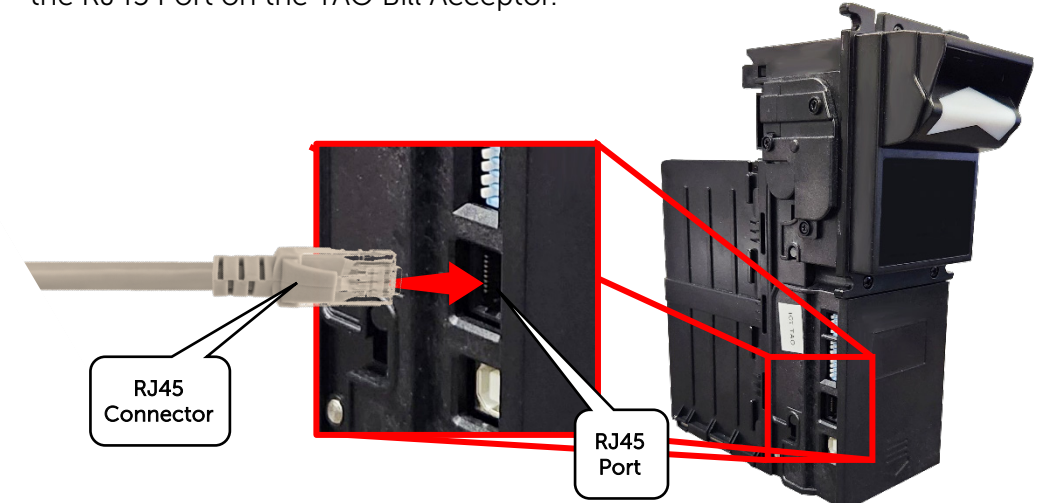

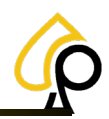

6. Connect the DB9 on the WEL-RV706 Serial Cable to COM 1 on the Board.

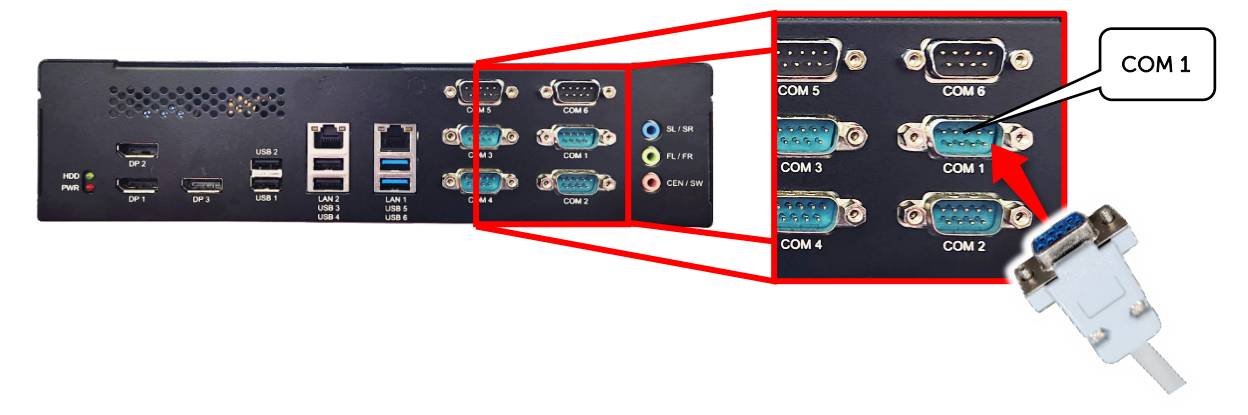

7. Connect the TAO Power cable to the VAC Power Source inside the Cabinet or Game Machine.

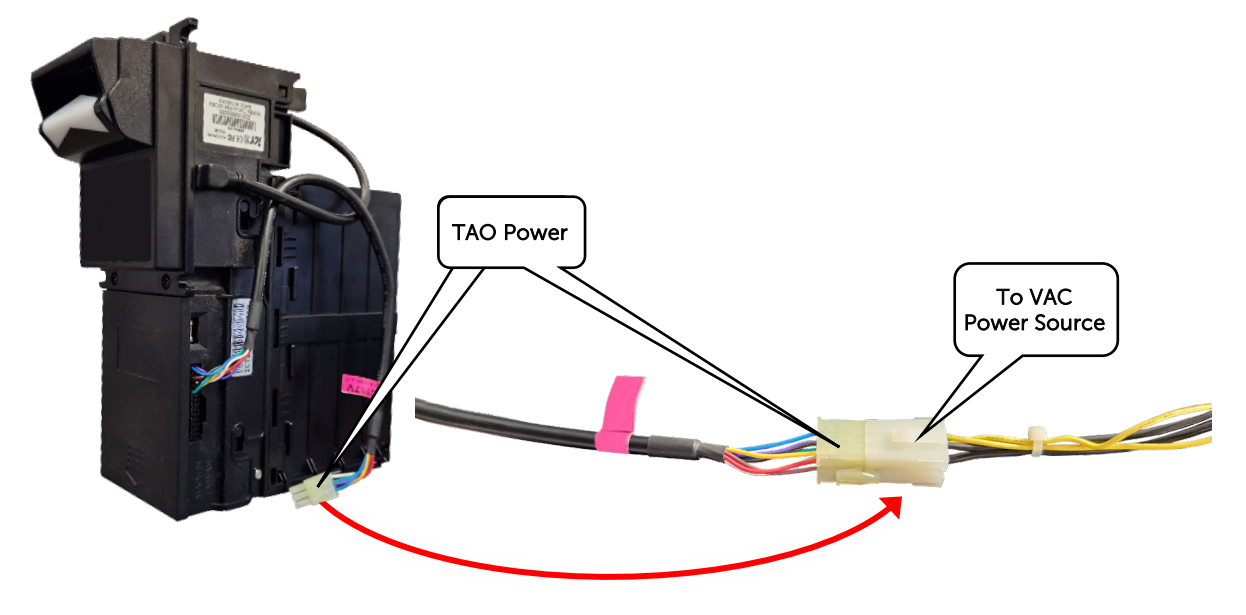

#### **TAO Menu Settings**

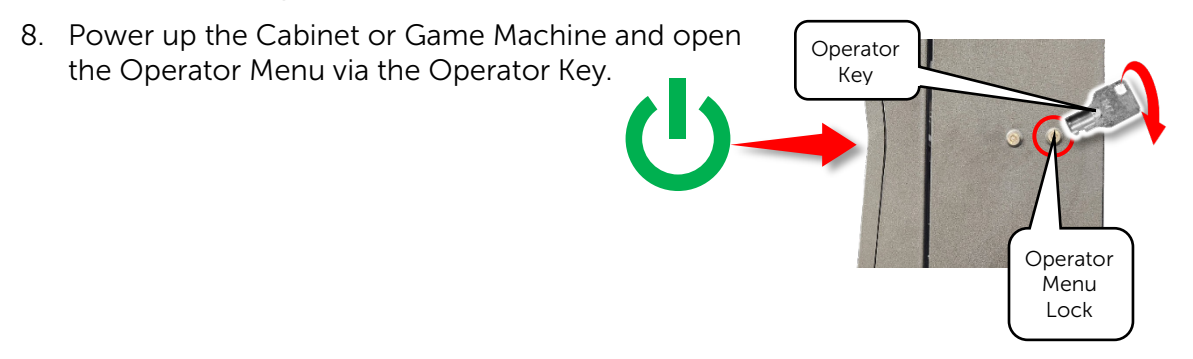

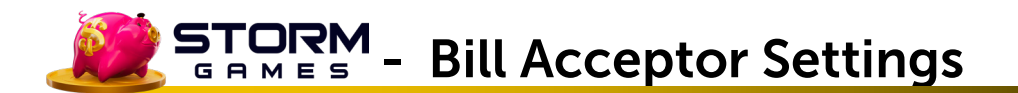

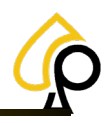

9. In the Operator Menu, Navigate to the Terminal Settings.

| Main M            | enu             |                |           |                       |                     |
|-------------------|-----------------|----------------|-----------|-----------------------|---------------------|
|                   |                 |                | Termir    | nal Settings          |                     |
| Terminal Audit    | Event Log       | Location Name  |           | Ticket Interval       | 1 5                 |
|                   |                 | Street Address |           | Minimum Ticket        | 1 •                 |
| Bill History      | Receipt History | City           |           | Special Win (\$)      | 50000               |
| Gameplay Stats    | Game Recall     | State          |           | Pin Code              | 1234                |
|                   |                 | Zip            |           | Alarm                 | ON OFF              |
| Terminal Settings | Ga Settings     |                |           |                       |                     |
|                   |                 | Volume         | 30        | Calibrate Touchscreen | Select Manufacturer |
|                   | Support Tools   | Printer Type   | Phoenix - | Bill Acceptor Type    | ID003               |
|                   |                 | Printer Port   | COM1 ·    | Bill Acceptor Port    | COM4 · INITIALIZE   |

10. From the Bill Acceptor Type dropdown, Select ICT.

| Bill Acceptor Type | ICT -       |
|--------------------|-------------|
|                    | None        |
|                    | ID003       |
|                    | PyramidApex |
|                    | ICT         |
|                    | Mei         |
|                    | MeiSerial   |
|                    |             |

11. From the Bill Acceptor Port dropdown, Select COM 1 and Tap Initialize.

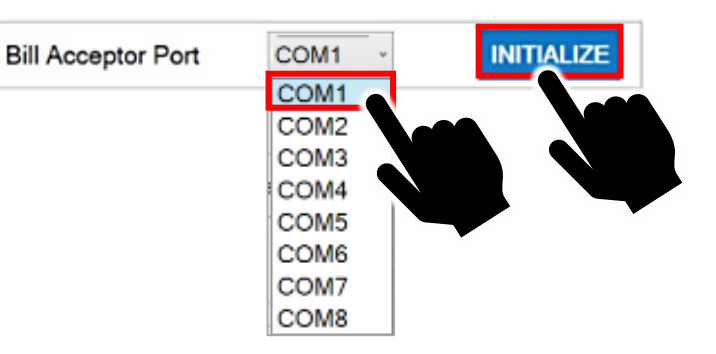

12. Insert Bills to Test the Bill Acceptor.

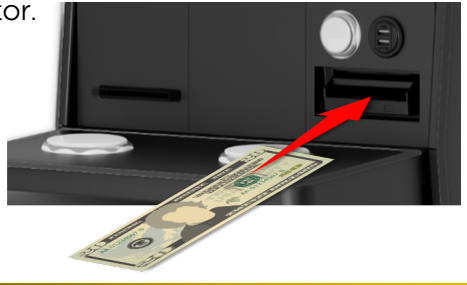